# SARAL Accounting Package

# BACKUP ON MAIL

DevlopedBy :

# **DEEPSOLUTIONS**

B/2, MAHALAXMI CENTER, RAMBAUG CROSS ROAD JAGABHAI PARK, MANINAGAR, AHMEDABAD-380 008 (M) : 09898053777 / 07383315626 / 09904554232 Email :<u>care@deepdoftwares.com</u> Website :<u>www.deepsoftwares.com</u>

#### 1) **Download New Update From Website**

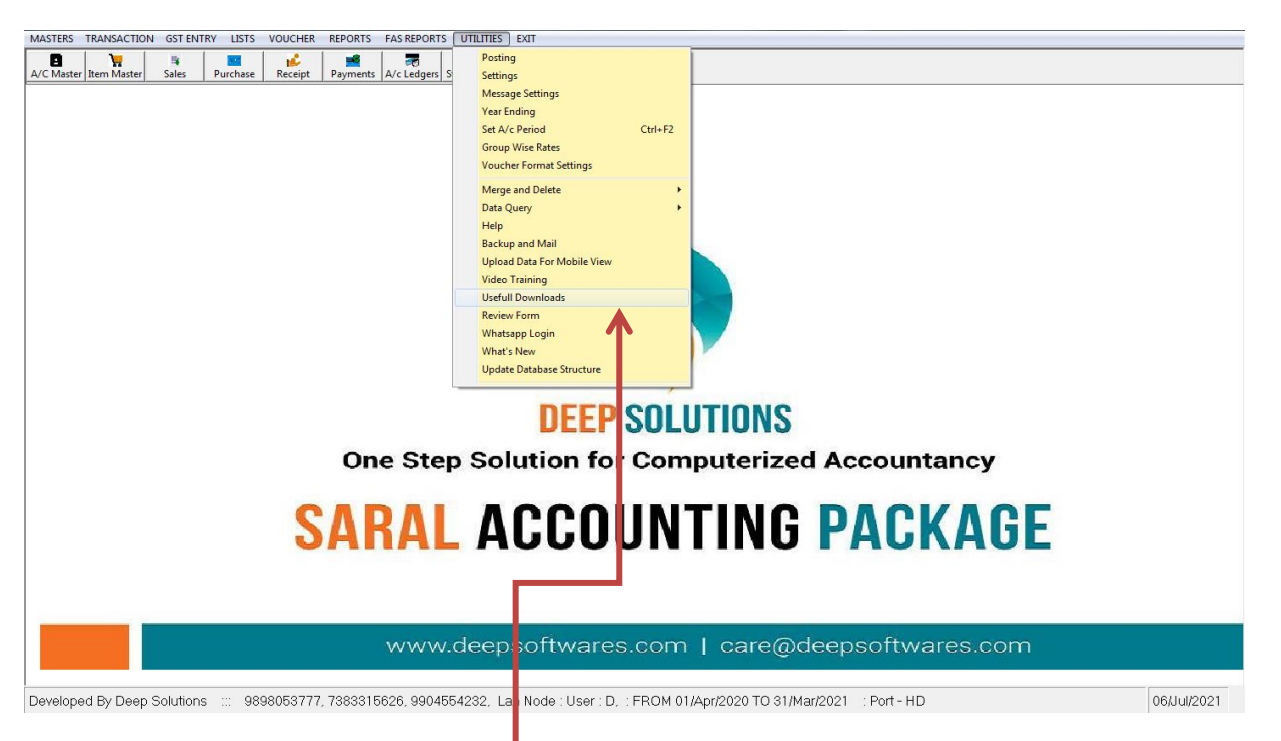

#### Go To Utilities Menu And Click The Usefull Downloads

| 5 Help |                                   |                                                                                    |
|--------|-----------------------------------|------------------------------------------------------------------------------------|
| SRNO   | TOPICNAME                         | LINKPATH                                                                           |
| 1      | 001. SOFTWARE UPDATE FROM WEBSITE | http://www.deepsoftwares.com/updates/SARALUPD.zip                                  |
| 2      | 002. SARAL SHORTCUTS              | http://www.deepsoftwares.com/updates/SHORTCUT_SARAL.pdf                            |
| 3      | 003. GSTR1-EXCEL TOOL NEW 21-9-20 | http://www.deepsoftwares.com/updates/GSTR1.xlsx                                    |
| 4      | 004. ANYDESK                      | https://drive.google.com/file/d/1VAT3tTBz8c6Jh7SFh8Sa8Wf3iizowYz0/view?usp=drive   |
| 5      | 005. SAVE AS PDF                  | https://drive.google.com/file/d/0B81mSZkwtcuNM3NuSXJIamI5Z00/view?usp=drivesdk     |
| 7      | 007. SARAL ON MOBILE PRESENTATION | https://drive.google.com/file/d/1Vx7HLsxWHJu9q4zzDX6N9PvDcufWJdUF/view?usp=dr      |
| 8      | 008. BALANCE SHEET GROUP HEADS    | https://drive.google.com/file/d/1n06JlYsK0NrarYxjpJCCYvoiqochKTuy/view?usp=drivesd |
| 9      | 009. BLANK DATABASE               | https://drive.google.com/open?id=1XtOhYjKxjLlZuVIpMF5oAay_ilVOdXQu                 |
| 10     | 010.GSTR3B-EXCEL TOOL             | https://drive.google.com/file/d/0B81mSZkwtcuNN2l6a2tEamtRU28/view?usp=drivesdk     |
| 11     | 011.GSTR-2 EXCEL TOOL             | https://drive.google.com/open?id=1wqbtcCtKzNPSpaJI8uO1B633vdlqf6uK                 |
| 12     | 012.GUJARATI FONTS                | https://drive.google.com/open?id=1yki3H_UPcDEUTw7EOQkxNGW-H_r6_PaE                 |
| 13     | 013.HINDI FONTS                   | https://drive.google.com/open?id=18RcbxALQ2epeJyNb27nq5HxCgWBa4ll_                 |
| 14     | 014.WHATSAPP SUPPORT              | http://www.deepsoftwares.com/updates/wsap_support.zip                              |
| 15     | 015.MULTI UTILITY APP             | https://drive.google.com/open?id=13JOCLup1X78nDaEufobB68KSVoJ5-nbn                 |
| 16     | 016.ONLINE DATA UPLOAD UTILITY    | http://www.deepsoftwares.com/updates/ATMSQL.zip                                    |
| 17     | 017.SAP BOOK ENGLISH              | https://docs.google.com/presentation/d/1TLobfJ0WuVkPy21a9XtuXysfzs6EL78Xd3v0X4     |
| 18     | 018.SAP PRESENTATIO ENGLISH       | https://drive.google.com/file/d/1pgps0msMhHeUna_axvI937IqABjOBiSj/view?usp=driv    |
| 19     | 019.GUJARATI BOOK                 | http://www.deepsoftwares.com/products                                              |
| 20     | 020.GUJARATI PRESENTATION         | http://www.deepsoftwares.com/products                                              |
| 21     | 021.HINDI BOOK                    | http://www.deepsoftwares.com/products                                              |
| 22     | 022.HINDI PRESENTATION            | http://www.deepsoftwares.com/products                                              |

#### **Enter First Option And Download SARALUPD.zip**

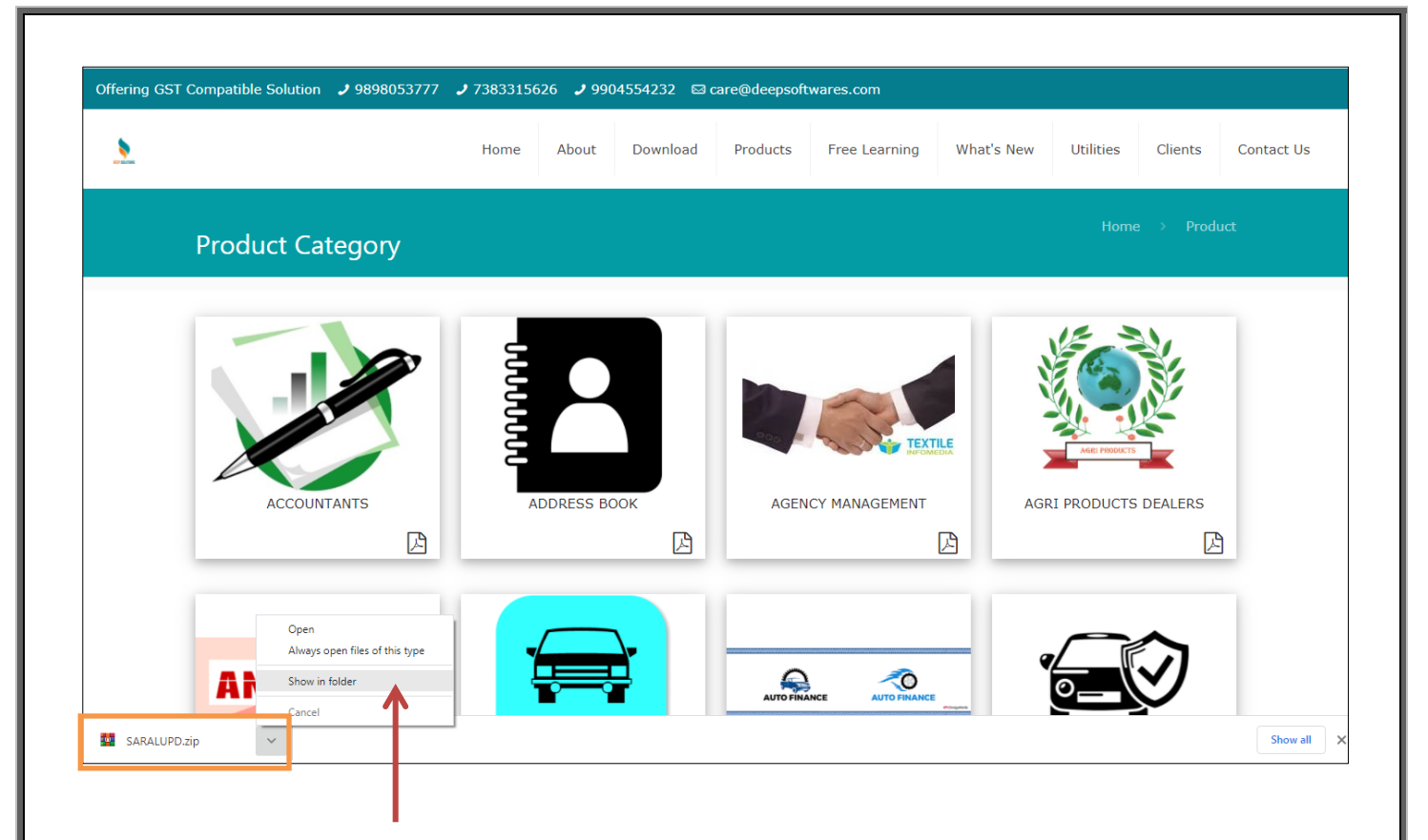

SARALUPD.zip Download Click Bottom Arrow And Click Show in Folder.

SARALUPD.zip Download In Your Download Folder Then Cut This File And Paste In Your Saral Folder

| 🕥 - 🚺 🕨 Computer       | ► Local Disk (C:) ► I | Users 🕨 Admin 🕨 Down      | oads 🕨            |                    |              | ✓ 4y Search Downloads |        |  |
|------------------------|-----------------------|---------------------------|-------------------|--------------------|--------------|-----------------------|--------|--|
| Irganize 🔻 🛛 📜 Open    | ✓ Share with ▼        | E-mail New folder         |                   |                    |              |                       | 8≡ - [ |  |
| Favorites              | Name                  | ^                         | Date modified     | Туре               | Size         |                       |        |  |
| E Desktop              | Telegram Desktor      | D                         | 16/Aug/2020 12:5  | File folder        |              |                       |        |  |
| Downloads              | The Family Man        | (2019) Hindi S01 HDRip    | 07/Jul/2020 11:23 | File folder        |              |                       |        |  |
| E Recent Places        | aaoo_zara_jhoom       | io_zara_full_song_only    | 21/Aug/2020 11:5  | MP3 Format Sound   | 6,821 KB     |                       |        |  |
|                        | ajay_atul_deva_sh     | nree_ganesha_best_vide    | 21/Aug/2020 10:5  | MP3 Format Sound   | 5,455 KB     |                       |        |  |
| 🥽 Libraries            | AnyDesk.exe           | -                         | 06/Dec/2019 12:21 | Application        | 2,955 KB     |                       |        |  |
| Documents              | 🛓 Avrodh the Siege    | Within (2020) S01 Com     | 04/Aug/2020 5:17  | MKV Video File (V  | 1,815,708 KB |                       |        |  |
| J Music                | bappa_full_video      | _song_banjo_riteish_des   | 21/Aug/2020 11:2  | MP3 Format Sound   | 3,620 KB     |                       |        |  |
| Pictures               | 🔰 gajanana_ganara     | ya_tribute_to_bappa_an    | 21/Aug/2020 11:5  | MP3 Format Sound   | 3,389 KB     |                       |        |  |
| 😸 Videos               | 🔁 GSTR1_UPLOAD.       | pdf                       | 17/Jul/2020 11:54 | Adobe Acrobat D    | 1,317 KB     |                       |        |  |
|                        | 🛓 Jana Gana Mana      | Indian Army.mp4           | 14/Aug/2020 4:06  | MP4 Video File (V  | 6,992 KB     |                       |        |  |
| 🝓 Homegroup            | 🛓 Khuda Haafiz 202    | 0 [Worldfree4u.Cyou] [    | 16/Aug/2020 1:04  | MKV Video File (V  | 1,215,721 KB |                       |        |  |
|                        | ij1018_1020_1022-     | -HB-pnp-win32-en.exe      | 29/Feb/2020 11:15 | Application        | 2,649 KB     |                       |        |  |
| 🖳 Computer             | mourya_re_full_si     | ong_don_shahrukh_kha      | 21/Aug/2020 11:5  | MP3 Format Sound   | 2,572 KB     |                       |        |  |
| 🚢 Local Disk (C:)      | om_gan_ganpate        | _namo_namah_108_tim       | 21/Aug/2020 12:0  | MP3 Format Sound   | 46,531 KB    |                       |        |  |
| 📷 Local Disk (D:)      | SARALUPD.z            | 0                         |                   | WinRAR ZIP archive | 3,373 KB     |                       |        |  |
| ishal (E:)             | 🔰 shambhu_su 🛌        | Open With Wird DAD        | .1:2              | MP3 Format Sound   | 1,964 KB     |                       |        |  |
| 👝 Local Disk (F:)      | 🤰 sindoor_lal_c 📜     | Open with WINKAK          | .1:5              | MP3 Format Sound   | 2,943 KB     |                       |        |  |
| 👝 Local Disk (G:)      | 🤰 sukh_karta_c 🗮      | Extract files             | .0:5              | MP3 Format Sound   | 3,294 KB     |                       |        |  |
| 👝 Local Disk (H:)      | 🤰 top_10_parva 🗯      | Extract Here              | .2:0              | MP3 Format Sound   | 54,662 KB    |                       |        |  |
| 🚽 d (\\Deepak-pc) (Z:) | 🖸 tsetup.2.1.13 🚟     | Extract to SARALUPD\      | :23               | Application        | 21,922 KB    |                       |        |  |
|                        | 👸 tvc371new-s 🖬       | Edit with Notepad++       | :09               | Application        | 15,361 KB    |                       |        |  |
| Vetwork                | VideoDownle           | Open with                 | • .0:3            | Application        | 53,397 KB    |                       |        |  |
| BADBOY                 | 🛓 videoplayba [       | Quick Heal AntiVirus Pro  | Scan .0:3         | MP4 Video File (V  | 2,373 KB     |                       |        |  |
| N DEEPAK-PC            | 🛓 videoplayba         | Share with                | .53               | MP4 Video File (V  | 4,919 KB     |                       |        |  |
|                        | S WhatsAppSe          | Restore previous version: | L2 PM             | Application        | 124,398 KB   |                       |        |  |
|                        |                       | Send to                   |                   |                    |              |                       |        |  |
|                        |                       |                           |                   |                    |              |                       |        |  |
|                        |                       | Cut                       |                   |                    |              |                       |        |  |
|                        |                       | Сору                      |                   |                    |              |                       |        |  |
|                        |                       | Create shortcut           |                   |                    |              |                       |        |  |
|                        |                       | Delete                    |                   |                    |              |                       |        |  |
|                        |                       | Rename                    |                   |                    |              |                       |        |  |
| SARALUPD.zip           | Date modified:        |                           | n/2020            | 4:51 PM            |              |                       |        |  |

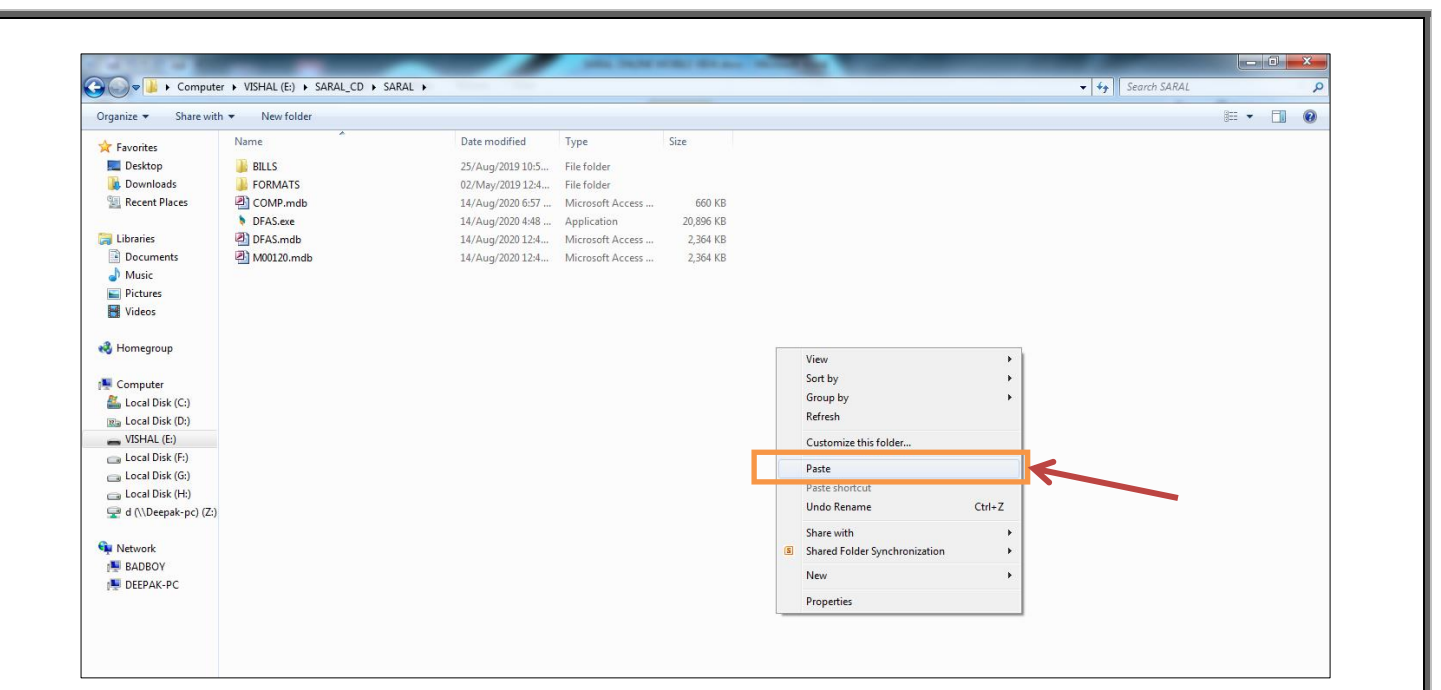

## Paste This File And Press Right Click To Extract Here Option

| Compute                | r 🕨 VISHAL (E:) 🕨 SARA         | AL CD | SARAL >                       | State States       | 100.00    | - | ✓ 4 Search SARAL |
|------------------------|--------------------------------|-------|-------------------------------|--------------------|-----------|---|------------------|
|                        |                                | -     |                               |                    |           |   |                  |
| Organize 👻 👹 Open      | <ul> <li>New folder</li> </ul> |       |                               |                    |           |   |                  |
| 🔆 Favorites            | Name                           |       | Date modified                 | Туре               | Size      |   |                  |
| 📃 Desktop              | BILLS                          |       | 25/Aug/2019 10:5              | File folder        |           |   |                  |
| \rm Downloads          | FORMATS                        |       | 02/May/2019 12:4              | File folder        |           |   |                  |
| 📃 Recent Places        | COMP.mdb                       |       | 14/Aug/2020 6:57              | Microsoft Access   | 660 KB    |   |                  |
|                        | DFAS.exe                       |       | 14/Aug/2020 4:48              | Application        | 20,896 KB |   |                  |
| 🥽 Libraries            | DFAS.mdb                       |       | 14/Aug/2020 12:4              | Microsoft Access   | 2,364 KB  |   |                  |
| Documents              | 🕘 M00120.mdb                   |       | 14/Aug/2020 12:4              | Microsoft Access   | 2,364 KB  |   |                  |
| 🚽 Music                | E SARALUPD.zip                 |       | 22/Aua/2020 11:0              | WinRAR ZIP archive | 3,373 KB  |   |                  |
| Pictures               |                                |       | Open                          |                    |           |   |                  |
| 🔣 Videos               |                                | 1     | Open with WinRAR              |                    |           |   |                  |
|                        |                                | 1     | Extract files                 |                    |           |   |                  |
| 🍓 Homegroup            |                                | 1     | Extract Here                  |                    |           |   |                  |
|                        |                                |       | Extract to SAKALUPU\          |                    |           |   |                  |
| 📜 Computer             |                                | 2     | Edit with Notepad++           |                    |           |   |                  |
| 🏭 Local Disk (C:)      |                                |       | Open with                     |                    |           |   |                  |
| 📷 Local Disk (D:)      |                                |       | Quick Heal Antilians Des Seen |                    |           |   |                  |
| wishal (E:)            |                                |       | Quick mean Antivirus Pro Scan |                    |           |   |                  |
| 👝 Local Disk (F:)      |                                |       | Send to +                     |                    |           |   |                  |
| 💼 Local Disk (G:)      |                                |       | Cut                           |                    |           |   |                  |
| 👝 Local Disk (H:)      |                                |       | Copy                          |                    |           |   |                  |
| 🚽 d (\\Deepak-pc) (Z:) |                                |       |                               |                    |           |   |                  |
|                        |                                |       | Create shortcut               |                    |           |   |                  |
| 📬 Network              |                                |       | Delete                        |                    |           |   |                  |
| 👰 BADBOY               |                                |       | Rename                        |                    |           |   |                  |
| 🖳 DEEPAK-PC            |                                |       | Properties                    |                    |           |   |                  |

**Overwrite This File And Open Software** 

Go To Utilities Menu -> Last Option Update Data Structure -> All -> Update

**PASSWORD -> UPDATE** 

### Also Download Mailer Utility From Open Utilities Menu -> Usefull Download-> Mailer Utility

| 8 | Help |                                    |                                                             |
|---|------|------------------------------------|-------------------------------------------------------------|
|   | SRND |                                    |                                                             |
|   | 18   | 018.SAP PRESENTATIO ENGLISH        | https://drive.google.com/file/d/1pgps0msMhHeUna_axv19371    |
|   | 19   | 019.GUJARATI BOOK                  | http://www.deepsoftwares.com/products                       |
|   | 20   | 020.GUJARATI PRESENTATION          | http://www.deepsoftwares.com/products                       |
|   | 21   | 021.HINDI BOOK                     | http://www.deepsoftwares.com/products                       |
|   | 22   | 022.HINDI PRESENTATION             | http://www.deepsoftwares.com/products                       |
|   | 23   | 023.ADOBE ACROBAT 8.0              | https://drive.google.com/file/d/1N4F0fYdzt0u4_BmjpST0y5jzk  |
|   | 24   | 024.OFFICE 2010                    | https://drive.google.com/file/d/1KOwLCknz3Y6R1pFrKGY_SW     |
|   | 25   | 025.OFFICE 2007                    | https://drive.google.com/file/d/15cfl824EP_J7n-w-LF6bocg6uJ |
|   | 26   | 026.E-WAY EXCEL TOOL               | https://drive.google.com/file/d/1wfWggk2SsOpvFPo1yH6834     |
|   | 27   | 027.E-WAY VIDEO                    | https://drive.google.com/file/d/1kOq8bclzjS-UL7U-IDKBoajCzZ |
|   | 28   | 028.ACCESSDATABASEENGINE           | https://drive.google.com/file/d/1MqXZ_rajVSW8fCz9RjyJRNnV   |
|   | 29   | 029.ACCESS TO SQLITE TOOL          | https://drive.google.com/file/d/1I3NA9zKWCOWFXXTsRds3Du     |
|   | 30   | 030.SARAL ON ANDROID VIDEO         | https://drive.google.com/file/d/1NjhjL0v_FQ86_IEsmZ6Ozyou   |
|   | 31   | 031.BARTENDER SOFTWARE             | https://drive.google.com/file/d/1aq5Ftbb7Cfy1ecIMiV46H8Wi   |
|   | 32   | 032.DATA TRANSFER UTILITY          | http://www.deepsoftwares.com/updates/SARAL_DATA_TRFR.       |
|   | 33   | 033. GRAPHS AND CHARTS             | http://www.deepsoftwares.com/updates/sapchrt.zip            |
| ۲ | 34   | 034. MAILER UTILITY                | http://www.deepsoftwares.com/updates/mailer.zip             |
|   | 35   | 035. GSTR1-IFF MONTHLY             | http://www.deepsoftwares.com/updates/GSTR1_IFF.xlsx         |
|   | 36   | 036. E-INVOICE UTILITY             | http://www.deepsoftwares.com/updates/JSON_preperation_F     |
|   | 37   | 037. RUNTIME COMPONENTS FOR MAILER | http://www.deepsoftwares.com/updates/VCRUNTIME_INSTAI       |
|   |      |                                    |                                                             |
|   |      |                                    |                                                             |
|   |      |                                    |                                                             |

Mailer Utility Download And Extract to Saral Folder.

# Open Software And Go Utilities Menu $\rightarrow$ Setting $\rightarrow$ Company Details.

**Check Your E-mail ID, SMTP Server, Password And Port** 

| Company Details |            | (                  |
|-----------------|------------|--------------------|
| Int             | s Settinas | Address            |
| inas            | Close      | State GUJAR/       |
| a Chk           |            | GSTIN No.          |
|                 | JIK VAI    | e.                 |
|                 |            | Ph19898053777      |
|                 |            | Tin. No .          |
|                 |            | E>                 |
|                 |            | .CC No.            |
|                 |            | vi .               |
|                 |            | Comisionerate.     |
|                 |            | Pan No .           |
|                 |            | Bank Name          |
|                 |            | Branch             |
|                 |            | A/c No             |
|                 |            | IESC Code          |
|                 |            | Er                 |
|                 |            | Email Adrs vishalp |
|                 |            | SMTP Srvr smtp.gr  |
|                 |            | Pass ******        |

## **Go To Utilities And Click Backup And Mail**

| BACK                                            | KUP MAIL                                    |
|-------------------------------------------------|---------------------------------------------|
| D:\DATA\HARDWARE\PRAGATI_SALES\SALES\M00120.mdb | D:\DATA\HARDWARE\PRAGATI_SALES\SALES\COMP.M |
| D\DATA\HARDWARE\PRAGATI_SALES\SALES\FORMAT      | Include Previous Years                      |
| Tovishalp1047@gmail.com                         | СС То                                       |
|                                                 |                                             |
|                                                 |                                             |
|                                                 |                                             |
| atus                                            |                                             |

#### **Click Send Botton To Send File in Your Mail ID**

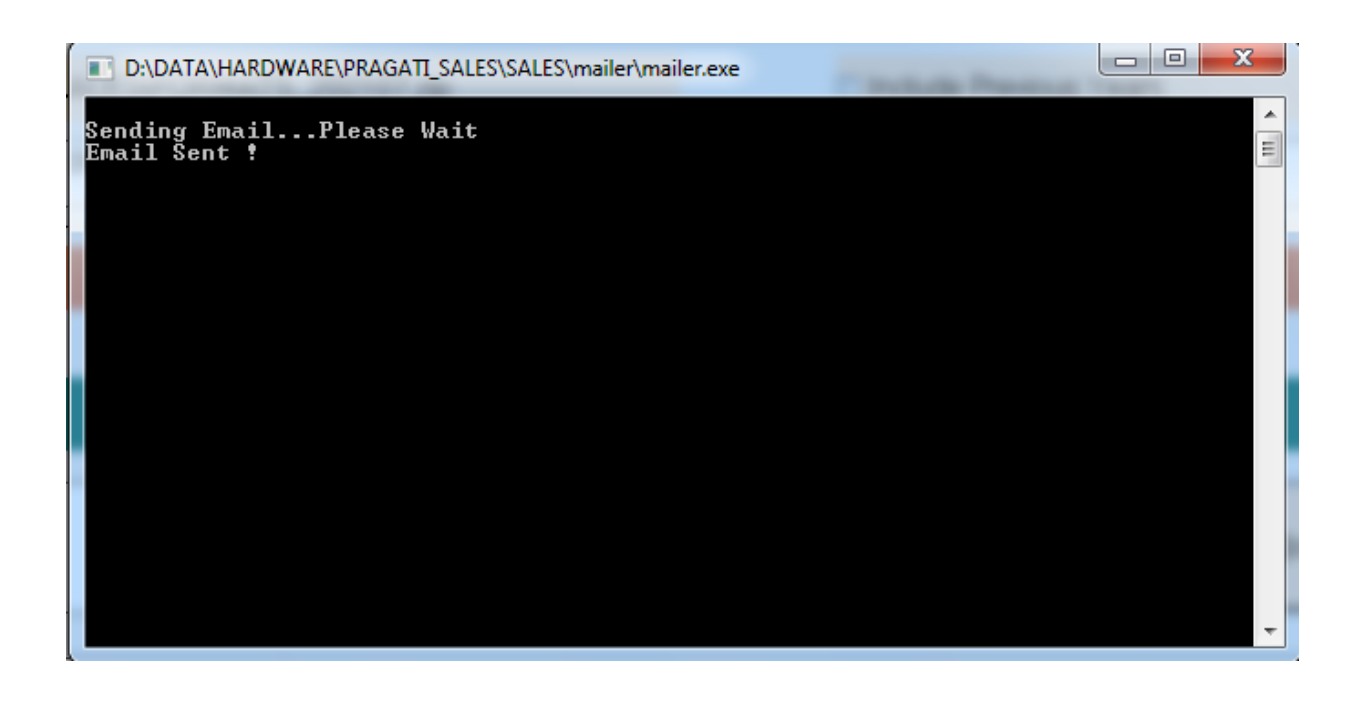